## Guía básica: Azure CLI en el Portal

- 1. Acceder al Portal de Azure
- Abre https://portal.azure.com e inicia sesión con tu cuenta de Azure.
- 2. Abrir Cloud Shell
- Haz clic en el icono de Cloud Shell en la barra superior.
- Selecciona 'Bash' (recomendado para Azure CLI).

## 3. Autenticarse

- Si es la primera vez, se creará un almacenamiento asociado.
- Cloud Shell ya estará autenticado con tu cuenta.
- 4. Ejecutar comandos Azure CLI
- az account show : ver suscripción activa.
- az group list : listar grupos de recursos.
- az vm list : listar máquinas virtuales.

## 5. Ayuda

- az --help : mostrar ayuda general.
- az <comando> --help : ayuda específica de un comando.

## 6. Salir

- Escribe 'exit' o cierra la pestaña para finalizar la sesión.